# **GUIA RAPIDA Clever Access 2.0**

En la siguiente guía se detalla el proceso para realizar la restauración de la Base de Datos

#### Restauración de la Base de Datos

Una vez que el software está instalado y con su CD KEY registrado, será posible restaurar la base de datos anteriormente respaldada.

### 1.- Ir a "Herramientas" / "Restaurar"

#### 2.- Click en "Buscar Archivo"

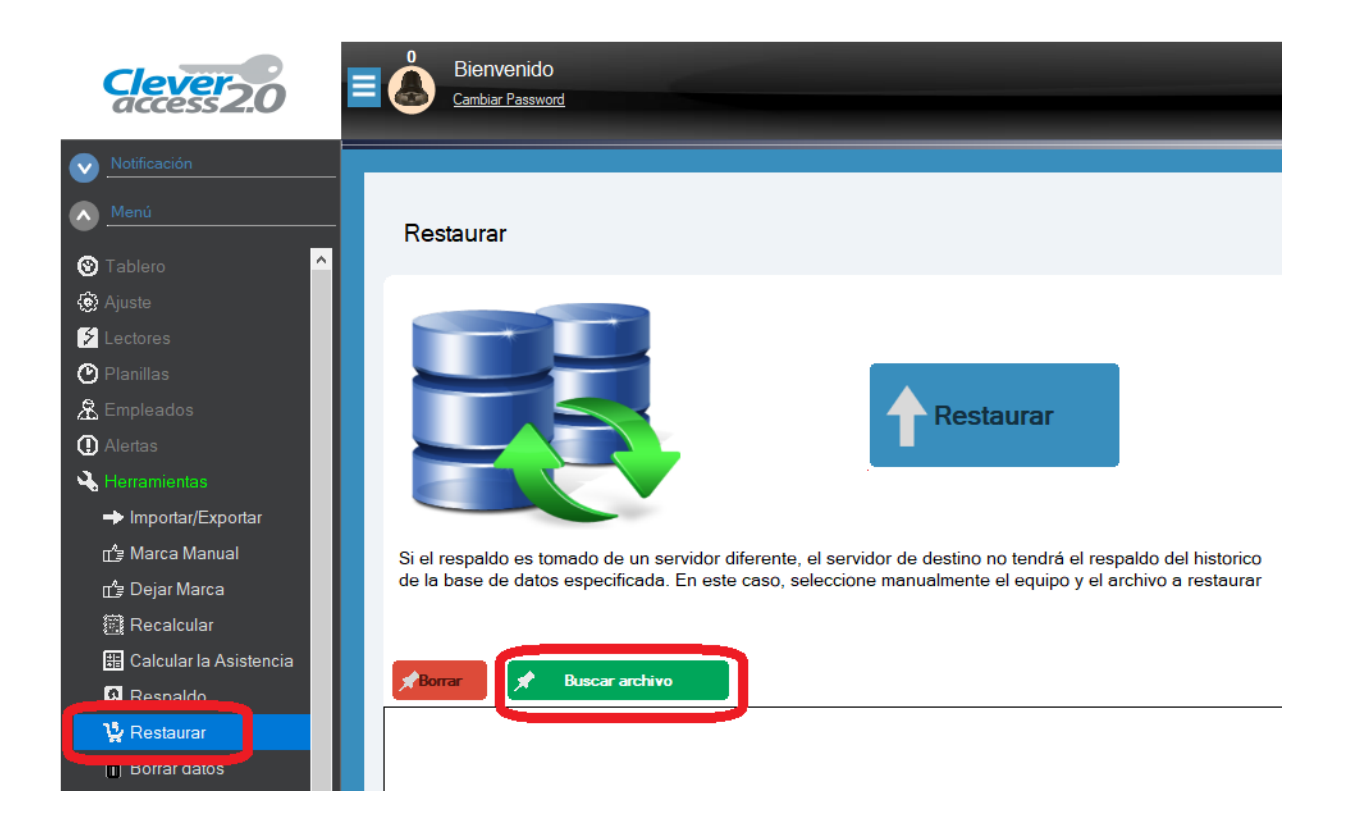

3.- Aparece una ventana para realizar la busqueda del archivo de respaldo que se

generó anteriormente, una vez ubicado, hacer click en "Abrir", la ventana se cierra.

| Restaurar                                                                               | ses Abrir<br>OO∽ ■ Escritorio →                                                                                                    | <ul> <li>✓ 4y Buscar Escritorio</li> </ul>                                                                                                    |
|-----------------------------------------------------------------------------------------|----------------------------------------------------------------------------------------------------|----------------------------------------------------------------------------------------------------|
| Si el respaldo es tomado de un servidor di<br>de la base de datos especificada. En este | Organizar ▼       Nueva carpeta         ☆ Favoritos       Image: Constraint of the second second seco | Nombre Tamañ A<br>Regional de la composition de la composition de la |
| Buscar archivo                                                                          | Vorupo en el hogar                                                                                                    | <ul> <li>III → Tams Files (*.tams*) →</li> <li>Abrir ▼ Cancelar</li> </ul>                                                                                                    |

## 4.- Hacer clic en "Restaurar"

| Restaurar                                                                                                    |
|----------------------------------------------------------------------------------------------------|
| Restaurar                                                                                                    |
| Si el respaldo es tomado de un servidor diferente, el servidor de destino no tendrá el respaldo del historico<br>de la base de datos especificada. En este caso, seleccione manualmente el equipo y el archivo a restaurar |
| Borrar Buscar archivo                                                                                                    |

**5.-** Se abre una pequeña ventana alertando que después de restaurar el archivo se perderan los datos existentes, dando la opción de realizar un respaldo, (haciendo clic en **"Si"**) caso contrario (hacer clic en **"No"**) para restaurar sin respaldar.

| Restaurar                                    |                               |                      |
|----------------------------------------------|-------------------------------|----------------------|
| Si el respaldo es tom<br>de la base de datos | ever Access 2.0               | listorico<br>staurar |
|                                              | <u>Sí</u> <u>N</u> o Cancelar |                      |

6.- Posteriormente indica que los datos fueron restaurados exitosamente.

7.- Hacer clic en "Si", para reiniciar el software.

| Restaurar                                           |                                                                                                    |
|-----------------------------------------------------|----------------------------------------------------------------------------------------------------|
| Cleve                                               | r Access 2.0                                                                                               |
| Si el respaldo es tomado<br>de la base de datos esp | Datos Restaurados Exitosamente. Presionar "Si" para reiniciar el<br>programa. lel historico<br>a restaurar |
|                                                     | Sí No                                                                                                    |
| 📌 Borrar 🕺 🕺 Buscar ar                              | hivo                                                                                                    |